# 温室气体计算工具使用指南

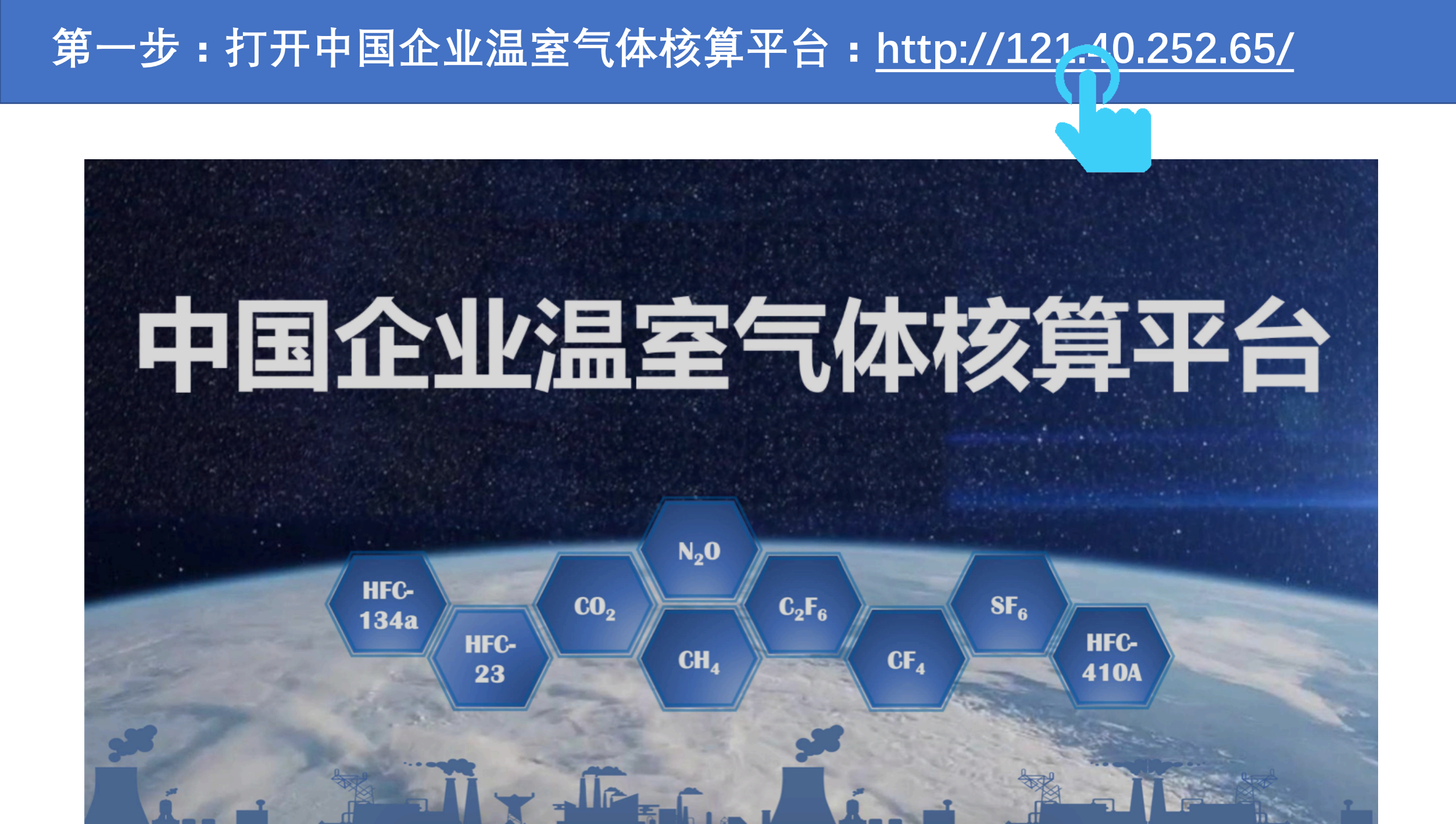

第二步:点击排放核算

## 中国企业温室气体排放核算平台

#### 基本信息

温室气体排放空间网格数据(CHRED-Online),了解 核算区域的排放空间特征,选择要计算的行业和核算 方法,可以选择一个和多个行业 **排放核算** 个式多个行业温室气体排放计算,计算结果以吨二氧 化4 地拉当量表示

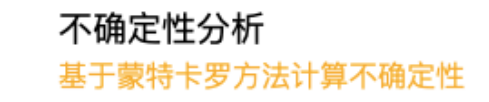

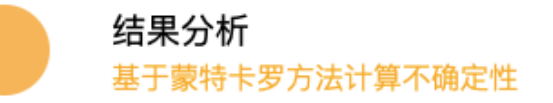

#### 第三步:填写基本信息(选择行业分类+填写地址)

#### 请根据企业实际情况选择行业分类,并选择正确的企业地址

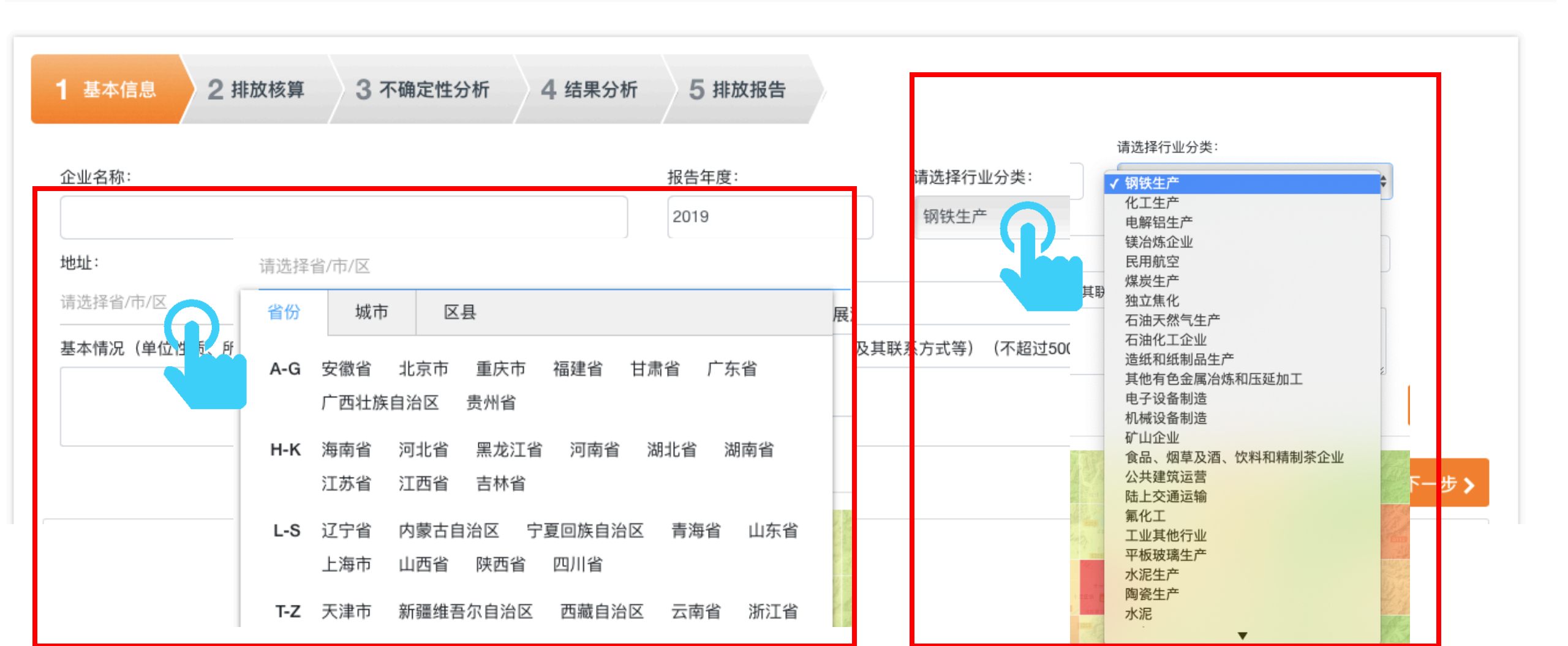

| 基本信息         2 排放核算         3 不确定性分析         4 结果分析       | 5 排放报告           |                 |                                             |
|-----------------------------------------------------------|------------------|-----------------|---------------------------------------------|
| 企业名称:                                                     | 报告年度:            | 请选择行业分类:        |                                             |
|                                                           | 2019             | 钢铁生产            | \$                                          |
| 也址:                                                       | 乡镇/街道-村-门牌号:     |                 |                                             |
| 重庆市 / 重庆市 / 大渡口区<br>基本情况(单位性质、所属行业、组织或分支机构、地理位置、成立时间、发展演到 | 变、法定代表人、填报负责人及其联 | 系方式等)(不超过500字): | 确定<br>· · · · · · · · · · · · · · · · · · · |
|                                                           |                  |                 | 地图说明 下一步 2                                  |

Ľ

## 第五步:输入净购入电量和净购入热量

| 分类:净电                                                                        |                                                       |                                                                      |
|------------------------------------------------------------------------------|-------------------------------------------------------|----------------------------------------------------------------------|
| <sup> </sup>                                                                 | i入电量 不确定性/%*<br>% (推荐值)<br>有 请 填 0                    |                                                                      |
| 用电排放因子*     用电排       0.7035 (推荐值)     10%       单位: tCO2/MWH     10%        | 排放因子 不确定性/%*<br>%(推荐值)                                |                                                                      |
| 分类: 浄热 <b>浄购入热量*</b> 0         単位: GJ         填写时请注意单位,如没有                   | 入热量不确定性/%* % (推荐值) 有请填0                               | 其他排放量为如果企业有公式未包<br>含的排放,请企业自行计算后填入,<br>如没有请填0                        |
| 分类:净热     用热排放因子*     用热排       0.11 (推荐值)     10%       单位: tCO2/GJ     10% | #該因子 不确定性化。<br>% (### a) 公式:<br><b>E=E</b> 直接+E直接=E燃烧 | + <i>E<sub>过程</sub>-R<sub>固碳</sub>+E<sub>净电</sub>+E<sub>净热</sub></i> |
| <b>其他排放量:</b><br>放量<br>单位: tCO2                                              | <mark>请填写/选择数据</mark> 若公式中未包含企业所用参数,则由企业自行核算该部分碳排     |                                                                      |

## 第六步:选择企业其他参数

#### 选填其他参数:

| 【燃烧】  | 无烟煤        | 【燃烧】 | 烟煤        | 【燃烧】 | 褐煤       | 燃烧        |
|-------|------------|------|-----------|------|----------|-----------|
| 【燃烧】  | 洗精煤        | 【燃烧】 | 其他洗煤      | 【燃烧】 | 型煤       |           |
| 【燃烧】  | 石油焦        | 【燃烧】 | 其他煤制品     | 【燃烧】 | 焦炭       |           |
| 【燃烧】  | 原油         | 【燃烧】 | 燃料油       | 【燃烧】 | 汽油       |           |
| 【燃烧】  | 柴油         | 【燃烧】 | 一般煤油      | 【燃烧】 | 炼厂干气     |           |
| 【燃烧】  | 液化天然气      | 【燃烧】 | 液化石油气     | 【燃烧】 | 石脑油      |           |
| □【燃烧】 | 其他石油制品     | 【燃烧】 | 天然气       | 【燃烧】 | 焦炉煤气     | 请选择企业燃料类型 |
| □【燃烧】 | 高炉煤气       | 【燃烧】 | 转炉煤气      | 【燃烧】 | 其他煤气     |           |
| □【燃烧】 | 燃料类型1      | 【燃烧】 | 燃料类型2     | 【燃烧】 | 燃料类型3    |           |
| □【燃烧】 | 无烟煤排放因子    | 【燃烧】 | 烟煤排放因子    | 【燃烧】 | 褐煤排放因子   |           |
| □【燃烧】 | 洗精煤排放因子    | 【燃烧】 | 其他洗煤排放因子  | 【燃烧】 | 型煤排放因子   |           |
| □【燃烧】 | 石油焦排放因子    | 【燃烧】 | 其他煤制品排放因子 | 【燃烧】 | 焦炭排放因子   |           |
| □【燃烧】 | 原油排放因子     | 【燃烧】 | 燃料油排放因子   | 【燃烧】 | 汽油排放因子   |           |
| □【燃烧】 | 柴油排放因子     | 【燃烧】 | 一般煤油排放因子  | 【燃烧】 | 炼厂干气排放因于 | ζ.        |
| 【燃烧】  | 液化天然气排放因子  | 【燃烧】 | 液化石油气排放因子 | 【燃烧】 | 石脑油排放因子  |           |
| □【燃烧】 | 其他石油制品排放因子 | 【燃烧】 | 天然气排放因子   | 【燃烧】 | 焦炉煤气排放因于 | <u></u>   |
| 【燃烧】  | 高炉煤气排放因子   | 【燃烧】 | 转炉煤气排放因子  | 【燃烧】 | 其他煤气排放因于 | ζ.        |
| 【燃烧】  | 燃料类型1排放因子  | 【燃烧】 | 燃料类型2排放因子 | 【燃烧】 | 燃料类型3排放因 | ]子        |
|       |            |      |           |      |          |           |

例:无烟煤

#### 选填其他参数:

| ✔【燃烧】  | 无烟煤        | □【燃 | 然烧】 | 烟煤        | 【燃烧】 | 褐煤        |
|--------|------------|-----|-----|-----------|------|-----------|
| 【燃烧】   | 洗精煤        | □【燃 | 然烧】 | 其他洗煤      | 【燃烧】 | 型煤        |
| 【燃烧】   | 石油焦        | 【炆  | 然烧】 | 其他煤制品     | 【燃烧】 | 焦炭        |
| 【燃烧】   | 原油         | 【炆  | 然烧】 | 燃料油       | 【燃烧】 | 汽油        |
| 【燃烧】   | 柴油         | 【炆  | 然烧】 | 一般煤油      | 【燃烧】 | 炼厂干气      |
| 【燃烧】   | 液化天然气      | 【炆  | 然烧】 | 液化石油气     | 【燃烧】 | 石脑油       |
| 【燃烧】   | 其他石油制品     | 【炆  | 然烧】 | 天然气       | 【燃烧】 | 焦炉煤气      |
| 【燃烧】   | 高炉煤气       | □【燃 | 然烧】 | 转炉煤气      | 【燃烧】 | 其他煤气      |
| 【燃烧】   | 燃料类型1      | 【燃  | 然烧】 | 燃料类型2     | 【燃烧】 | 燃料类型3     |
| ✔ 【燃烧】 | 无烟煤排放因子    | 【炆  | 然烧】 | 烟煤排放因子    | 【燃烧】 | 褐煤排放因子    |
| 【燃烧】   | 洗精煤排放因子    | 【燃  | 然烧】 | 其他洗煤排放因子  | 【燃烧】 | 型煤排放因子    |
| 【燃烧】   | 石油焦排放因子    | 【燃  | 然烧】 | 其他煤制品排放因子 | 【燃烧】 | 焦炭排放因子    |
| 【燃烧】   | 原油排放因子     | 【燃  | 然烧】 | 燃料油排放因子   | 【燃烧】 | 汽油排放因子    |
| 【燃烧】   | 柴油排放因子     | 【燃  | 然烧】 | 一般煤油排放因子  | 【燃烧】 | 炼厂干气排放因子  |
| 【燃烧】   | 液化天然气排放因子  | 【燃  | 然烧】 | 液化石油气排放因子 | 【燃烧】 | 石脑油排放因子   |
| 【燃烧】   | 其他石油制品排放因子 | 【燃  | 然烧】 | 天然气排放因子   | 【燃烧】 | 焦炉煤气排放因子  |
| 【燃烧】   | 高炉煤气排放因子   | □【炆 | 然烧】 | 转炉煤气排放因子  | 【燃烧】 | 其他煤气排放因子  |
| 【燃烧】   | 燃料类型1排放因子  | □【燃 | 然烧】 | 燃料类型2排放因子 | 【燃烧】 | 燃料类型3排放因子 |
|        |            |     |     |           |      |           |

燃烧

## 第七步:其他参数选择完成后点击确定

![](_page_8_Figure_1.jpeg)

![](_page_9_Figure_1.jpeg)

## 第九步:点击排放计算,并将计算结果填入PRTR数据表

|      | < 上一步 排放计算 ↓    |
|------|-----------------|
| 分类   | 计算结果 (吨二氧化碳当量)  |
| 间接排放 | 70.35           |
| 净电   | 70.35           |
| 净热   | 0.00            |
| 直接排放 | 464.20          |
| 燃烧   | 464.20          |
| 过程   | 0.00            |
| 固碳   | 0.00            |
| 总排放  | 534.55          |
|      |                 |
|      | →温室气体排放总量       |
|      | *其中:化石燃料燃烧排放量   |
|      | *净购入使用的电力产生的排放量 |

#### 工业生产中的其他排放均可按照以上操作进行计算填写,请企业按照自身实际情况进行填报

![](_page_11_Figure_1.jpeg)